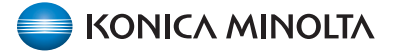

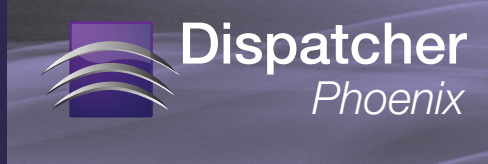

## **Installing A Hot Fix**

To install a hot fix for Dispatcher Phoenix, follow these steps:

- 1. MAKE SURE ALL APPLICATION UPDATES ARE INSTALLED PRIOR TO APPLYING HOT FIX.
  - a. Run the **Add-In Manager** (accessed from Windows Start Menu > Konica Minolta > Add-In Manager folder).
  - b. Make sure you are running Add-In Manager as an administrator. Select the **Run as** administrator button if it is visible.

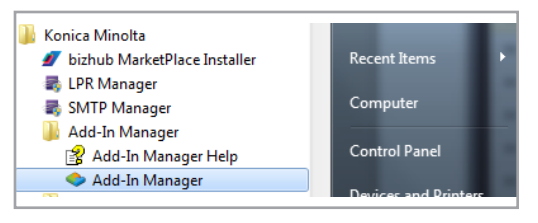

c. Click on **Updates** on the left-hand side of the screen. If any updates are available, click the **Install Updates** button.

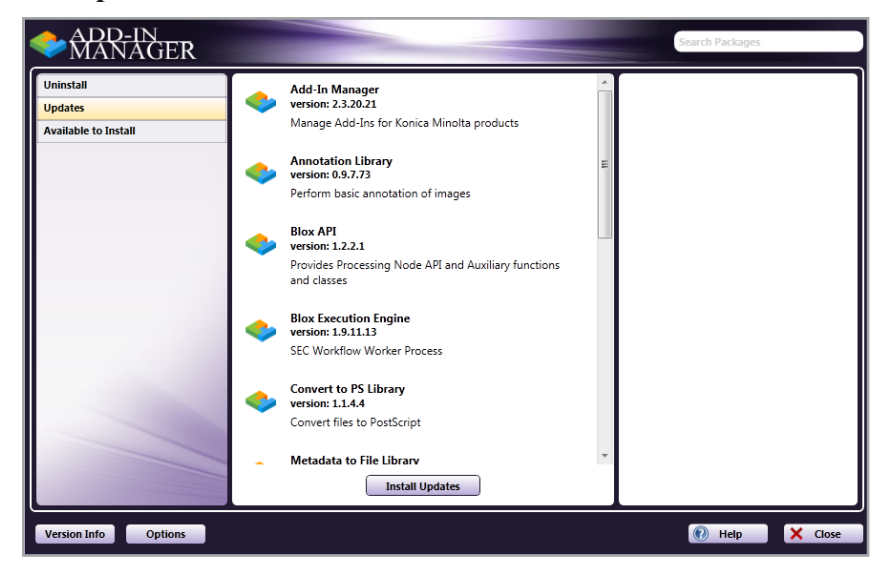

## 2. INSTALL THE HOT FIX

a. Download the supplied hot fix file (\*.AIMR) to your Desktop; then double-click on the file.

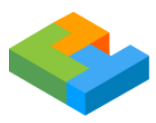

- b. If not already open, the Add-In Manager will launch.
- c. The updates will be downloaded and installed. Note: Add-In Manager may prompt you to install the updates after download is complete, depending on your settings.

The hot fix is now installed. At this point, you can close the Add-In Manager and remove the \*.AIMR file from your PC.

KONICA MINOLTA BUSINESS SOLUTIONS U.S.A., INC. 100 Williams Drive Ramsey, NJ 07446